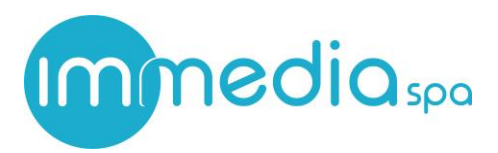

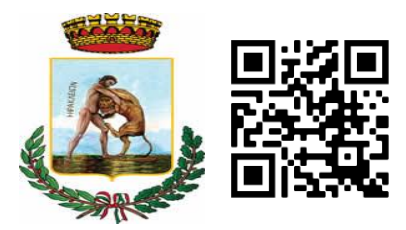

# Gestione buoni spesa - esercizio commerciale

Ad ogni commerciate una volta accettata la richiesta di buono spesa verrà inviata una mail contenente:

## l'indirizzo del sito internet al quale collegarsi le credenziali per poter accedere

Per la gestione del buono spesa bisogna:

- 1) Collegarsi sul sito
- 2) Accedere con le proprie credenziali

| (f) |                                     |                                               |
|-----|-------------------------------------|-----------------------------------------------|
|     |                                     | immedia                                       |
|     | Area riservata esercizi commerciali |                                               |
|     |                                     | Nome utente                                   |
|     |                                     | 123456789                                     |
|     |                                     | Password*                                     |
|     |                                     |                                               |
|     |                                     |                                               |
|     | +                                   | †         Area riservata esercizi commerciali |

3) Selezionare la voce scarica voucher, inserire il codice fiscale e cliccare su continua

| SiCare - Buoni spesa                                                                                                    | Nascondi menù                                                                                                    |                                                                                                    | ICCS COOP                                                                                                    |
|----------------------------------------------------------------------------------------------------|----------------------------------------------------------------------------------------------------|----------------------------------------------------------------------------------------------------|----------------------------------------------------------------------------------------------------|
| Casa                                                                                                    | Scarica voucher                                                                                                    |                                                                                                    |                                                                                                    |
| Domanda                                                                                                    | MRNDNT80A01C351B                                                                                                    | → Continua                                                                                                    |                                                                                                    |
| Scarica il voucher                                                                                                    |                                                                                                    |                                                                                                    |                                                                                                    |
| rendicontazione                                                                                                    |                                                                                                    |                                                                                                    |                                                                                                    |
| Documenti contabili                                                                                                    |                                                                                                    |                                                                                                    |                                                                                                    |
| Cambia password                                                                                                    |                                                                                                    |                                                                                                    |                                                                                                    |
| Disconnettersi                                                                                                    |                                                                                                    |                                                                                                    |                                                                                                    |
|                                                                                                    |                                                                                                    |                                                                                                    |                                                                                                    |
|                                                                                                    |                                                                                                    |                                                                                                    |                                                                                                    |
| C 007 26234                                                                                                    | CS 007 26 02.80 ISO 20000-1                                                                                                    | (S 007) 26 02 18<br>(S 007) 26 02 18<br>(S 0 27001                                                                                 | TUVRhadland<br>CENTIFIED                                                                                                    |
| Sede Legale ed operativa                                                                                                    | Sede amm.va ed operativa                                                                                                    | Filiale                                                                                                    | Immedia S.p.a. Socio Unico                                                                                                    |
| Reggio Calabria<br>Corso Vittorio Emanuele,109<br>89127 Reggio Calabria<br>Tel +39 095 40 35 111<br>protocollo@immediaspa.com<br>mail@pec.immediaspa.com | <b>Catania</b><br>Viale Giuseppe Lainò, 6<br>95126 Catania<br>Tel +39 095 40 35 111<br>protocollo@immediaspa.com<br>mail@pec.immediaspa.com | <b>Palermo</b><br>Via Giotto, 64<br>90145 Palermo<br>Tel +39 095 40 35 111<br>protocollo@immediaspa.com<br>mail@pec.immediaspa.com | Capitale Sociale i.v. 2.800.000,00<br>C.F. e P.I. 02154040808<br>iscr. reg. impr. RC n°02154040808<br>C.C.I.A.A. REA n°151045<br>protocollo@immediaspa.com<br>mail@pec.immediaspa.com<br>www.immediaspa.com |

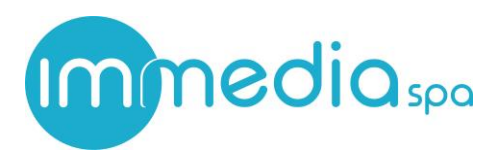

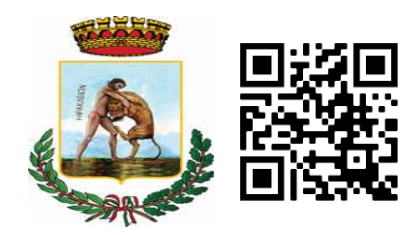

## 4) Verrà visualizzato l'importo residuo e verrà chiesto di inserire la cifra da scaricare

| SiCare - Buoni spesa | Nascondi menù             | ICCS COOP             |
|----------------------|---------------------------|-----------------------|
| Casa                 | Voucher: MRNDNT80A01C351B |                       |
| Domanda              | Beneficiario Residuo      | Spendibile dal al     |
| Scarica il voucher   | Dati scarico              | 011032/020 30/0012020 |
| rendicontazione      | Data                      | Importo               |
| Documenti contabili  | 26405/2020                | Inserire l'importo    |
| Cambia password      | ▲ Anoulla ▲ Confinus      |                       |
| Disconnettersi       |                           | 1                     |

### 5) Cliccare su continua, e far digitare il pin al cittadino

| MRNDNT80A01C351B              | +                                                                                                    | Continua                                                                                                    |                                                                                                    |
|-------------------------------|----------------------------------------------------------------------------------------------------|----------------------------------------------------------------------------------------------------|----------------------------------------------------------------------------------------------------|
| Voucher: MRNDNT80A01C351      | 3                                                                                                    |                                                                                                    |                                                                                                    |
| Beneficiario<br>MARINO DONATO | Residuo<br>45.00 €                                                                                    | Spendibile dal<br>01/05/2020                                                                                                    | al<br>30/05/2020                                                                                                    |
| Dati scarico                  | ,                                                                                                    |                                                                                                    |                                                                                                    |
| Data                          |                                                                                                    | Importo                                                                                                    | •                                                                                                    |
| ■ 26/05/2020                  |                                                                                                    | <b>e</b> 1                                                                                                    |                                                                                                    |
| C.                            | Codice OTP o PIN                                                                                      |                                                                                                    |                                                                                                    |
|                               |                                                                                                    |                                                                                                    |                                                                                                    |
|                               | 🕈 Annulla 🛛 🛩 Conferma                                                                                |                                                                                                    |                                                                                                    |
|                               | MRNDNT80401C3518  Voucher: MRNDNT80A01C3518 Beneficiario MARINO DONATO  Dati scarico Data  26/05/2020 | MRNDNT80A01C351B<br>Voucher: MRNDNT80A01C351B<br>Beneficiario Residuo<br>MARINO DONATO 45,00 €<br>Dati scarico<br>Data<br>1 26/05/2020<br>Codice OTP o PIN<br>■<br>↓ Annula ✓ Conferma | MRNDNT80A01C351B       Voucher: MRNDNT80A01C351B       Beneficiario     Residuo     Spendibile dal       MARINO DONATO     45,00 €     01/05/2020       Data     Importo       © 26/05/2020     €     1 |

### 6) Esito dell'avvenuto pagamento :

| Domanda                                                                                                    | MRNDNT80401                                                                                                    |                                                                                                    | ÷                                                                                                    |
|----------------------------------------------------------------------------------------------------|----------------------------------------------------------------------------------------------------|----------------------------------------------------------------------------------------------------|----------------------------------------------------------------------------------------------------|
| Scarica il voucher                                                                                                    | Ve Importo scaricato con                                                                                                    | rrettamente. Importo ancora disponibile: 44,00 €                                                                                   |                                                                                                    |
| rendicontazione                                                                                                    | AM                                                                                                    |                                                                                                    | Chiudi 020                                                                                                    |
| Documenti contabili                                                                                                    | Dati scarico                                                                                                    |                                                                                                    |                                                                                                    |
| Cambia password                                                                                                    | Data 26/06/2020                                                                                                    | in<br>6 1                                                                                                    | 1porto                                                                                                    |
| Disconnettersi                                                                                                    |                                                                                                    | Codice OTP o PIN                                                                                                    |                                                                                                    |
| (CO 7 SECT.)                                                                                                    | (1007 2022) ISO 20000-1                                                                                                    | (SO 260219 ISO 27001                                                                                                    | TUThendiad<br>CERTIFIED                                                                                                    |
| Sede Legale ed operativa                                                                                                    | Sede amm.va ed operativa                                                                                                    | Filiale                                                                                                    | Immedia S.p.a. Socio Unico                                                                                                    |
| Reggio Calabria<br>Corso Vittorio Emanuele,109<br>89127 Reggio Calabria<br>Tel +39 095 40 35 111<br>protocollo@immediaspa.com<br>mail@pec.immediaspa.com | <b>Catania</b><br>Viale Giuseppe Lainò, 6<br>95126 Catania<br>Tel +39 095 40 35 111<br>protocollo@immediaspa.com<br>mail@pec.immediaspa.com | <b>Palermo</b><br>Via Giotto, 64<br>90145 Palermo<br>Tel +39 095 40 35 111<br>protocollo@immediaspa.com<br>mail@pec.immediaspa.com | Capitale Sociale i v. 2.800.000,00<br>C.F. e P.I. 02154040808<br>iscr. reg. impr. RC n°02154040808<br>C.C.I.A.A. REA n°151045<br>protocollo@immediaspa.com<br>mail@pec.immediaspa.com<br>www.immediaspa.com |

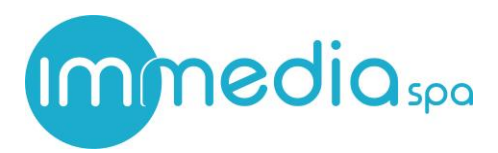

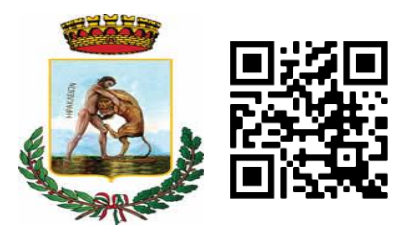

7) La funzione di rendicontazione fa visualizzare il voucher scaricati per data o per codice fiscale

| SiCare - Buoni spesa | Nascondi menù |              |                |                  |
|----------------------|---------------|--------------|----------------|------------------|
| Casa                 | Rendic        | ontazione    |                |                  |
| Domanda              | Scaricati dal | Scaricati al | Codice Voucher | Q, Avvia ricerca |
| Scarica il voucher   |               |              |                |                  |
| rendicontazione      |               |              |                |                  |
| Documenti contabili  |               |              |                |                  |
| Cambia password      |               |              |                |                  |
| Disconnettersi       |               |              |                |                  |

8) selezionare un periodo di ricerca e cliccare su avvia , il programma visualizzerà tutte le spese erogate , sarà possibile scaricare un excel cliccando su "Esporta in Excel"

| SiCare - Buoni spesa | Nascondi menù |                  |                  | •                  | Ir           | nmediaCare  | - ICCS COOP |
|----------------------|---------------|------------------|------------------|--------------------|--------------|-------------|-------------|
| Home                 |               | Rendicontazione  |                  |                    |              |             |             |
| Domanda              | Scaricati dal | 20 Scaricati al  | Codice Voucher   | QA                 | vvia ricerca |             |             |
| Scarica voucher      |               |                  |                  |                    |              |             |             |
| Rendicontazione      | Esporta in ex | cel              |                  |                    | Importo 1    | tL          |             |
| Documenti contabili  | ID            | Voucher          | Numero scontrino | Data e ora         | scaricato    |             |             |
|                      | 1 9           | MRNDNT80A01C351B |                  | 10/12/2020 - 15:10 | 1,00€        | € Scontrino |             |
| Cambia password      | 2 9           | MRNDNT80A01C351B | 12345            | 10/12/2020 - 10:27 | 5,00€        | € Scontrino |             |
| Logout               | 3 9           | MRNDNT80A01C351B | 12345            | 09/12/2020 - 15:05 | 2,00€        | € Scontrino |             |
| 5                    | 4 9           | MRNDNT80A01C351B | 1234             | 26/05/2020 - 11:02 | 1,00€        | € Scontrino |             |
|                      | 5 9           | MRNDNT80A01C351B |                  | 26/05/2020 - 10:26 | 1,00€        | € Scontrino |             |
|                      | 6 9           | MRNDNT80A01C351B |                  | 14/05/2020 - 17:06 | 10,00€       | € Scontrino |             |
|                      | 7 9           | MRNDNT80A01C351B |                  | 08/05/2020 - 19:26 | 12,00€       | € Scontrino |             |
|                      | 8 9           | MRNDNT80A01C351B |                  | 08/05/2020 - 19:23 | 12,00€       | € Scontrino |             |
|                      | 9 9           | MRNDNT80A01C351B |                  | 08/05/2020 - 14:59 | 10,00€       | € Scontrino |             |
|                      | 10 9          | MRNDNT80A01C351B |                  | 08/05/2020 - 14:53 | 10,00€       | € Scontrino |             |
|                      | 11 8          | MRNNNN77B14E625N |                  | 07/05/2020 - 16:28 | 50,00€       | € Scontrino |             |

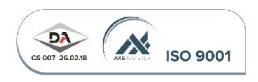

Sede Legale ed operativa

Reggio Calabria

Corso Vittorio Emanuele,109 89127 Reggio Calabria Tel +39 095 40 35 111 protocollo@immediaspa.com mail@pec.immediaspa.com

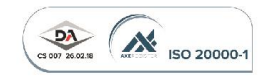

Sede amm.va ed operativa

Catania Viale Giuseppe Lainò, 6 95126 Catania Tel +39 095 40 35 111 protocollo@immediaspa.com mail@pec.immediaspa.com

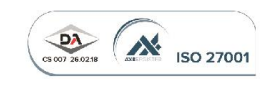

Filiale

Palermo Via Giotto, 64 90145 Palermo Tel +39 095 40 35 111 protocollo@immediaspa.com mail@pec.immediaspa.com

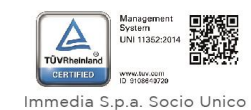

Capitale Sociale i.v. 2.800.000,00 C.F. e.P.I. 02154040808 iscr. reg. impr. RC n°02154040808 C.C.I.A.A. REA n°151045 protocollo@immediaspa.com mail@pec.immediaspa.com www.immediaspa.com